# Spam Filter (Symantec.Cloud) User Manual

Ver 2.6 October 21, 2016

Purpose of this document Symantec.Cloud is a tool that quarantines spam (Spam email) with high precision and removes email virus. This document describes how to use Symantec.Cloud.

Users of this document
 People who use Symantec.Cloud.

# Index

| 1 Overview                                                                                |
|-------------------------------------------------------------------------------------------|
| 2 Types of emails delivered from Symantec.Cloud 1                                         |
| 2 - 1 Virus notification email 2                                                          |
| 2-2 Spam quarantine notification email (Quarantine report on spam regularly distributed)3 |
| 3 Log in to Symantec Email Quarantine 4                                                   |
| 4 Operating Symantec Email Quarantine7                                                    |
| 4 - 1 How to refer text of email/ release email/ delete email                             |
| 4 - 1 - 1 Referring text of email 8                                                       |
| 4 - 1 - 2 Releasing email (release from quarantine)                                       |
| 4 - 1 - 3 Deletion of email                                                               |
| 4-2 How to register approval (Whitelist) / blocking (Blacklist) senders of email          |
| 4-2-1 Approval senders (Whitelist) registration 8                                         |
| 4-2-2 Blocking senders (Blacklist) registration                                           |
| 4-2-3 Approval senders domain (Whitelist) registration9                                   |
| 4-2-4 Blocking senders domain (Blacklist) registration                                    |
| 4-3 How to manage approval (Whitelist)/ blocking (Blacklist) 10                           |
| 4-3-1 Addition of approval (Whitelist) 10                                                 |
| 4-3-2 Deletion of approval (Whitelist)                                                    |
| 4-3-3 Addition of blocking (Blacklist)11                                                  |
| 4-3-4 Deletion of blocking (Blacklist)11                                                  |
| 4-4 How to change delivery frequency of spam quarantine notification                      |
|                                                                                           |

| ■ Inqu        | iry contact list                                                                       | t                                                     |                                                         |  |
|---------------|----------------------------------------------------------------------------------------|-------------------------------------------------------|---------------------------------------------------------|--|
| MISOL         | Support Cente                                                                          | r                                                     |                                                         |  |
| Service hours |                                                                                        | 8:00 $\sim$ 21:00 (JST)<br>except Saturday and Sunday |                                                         |  |
| Email         |                                                                                        |                                                       | Support@marubeni.com                                    |  |
|               |                                                                                        | Hokkaido/Tohoku/Tokyo                                 |                                                         |  |
|               |                                                                                        | Shizuoka/Nagoya/Osaka                                 | 1299                                                    |  |
|               | Domestic                                                                               | Chugoku/Kyushu/Yoyogi                                 |                                                         |  |
|               |                                                                                        | Other branches/offices/                               | 042 679 2121                                            |  |
|               |                                                                                        | operating companies                                   | 042-078-3121                                            |  |
| Phone         | Overeee                                                                                | Extensions                                            | x-541-3121 (Japanese)<br>x-541-3037 (English)           |  |
|               | Overseas                                                                               | Direct call                                           | +81-42-678-3121 (Japanese)<br>+81-42-678-3037 (English) |  |
|               | *With an extension call, if the line is heavily busy it will not be able to connect to |                                                       |                                                         |  |
|               | the operator in                                                                        | sequence order. If you would like                     | e to wait in sequence order,                            |  |
|               | please use dire                                                                        | ect call.                                             |                                                         |  |

# 1 Overview

Symantec.Cloud is a tool that quarantines spam (Spam email) with high precision and removes email virus. The quarantined email has a retention period of 14 days.

# 2 The types of email delivered from Symantec.Cloud

There are two types of notification email sent out from Symantec.Cloud.

- 2-1 Virus notification email: Upon removal
- 2-2 Spam quarantine notification email: Upon quarantine (managed in Email Quarantine)

## 2 - 1 Virus notification email

When virus is detected in the email sent from outside, the email containing virus will be discarded before reaching mailboxes. When virus is detected, the following email will be delivered to the users.

| Sender  | alert@notification.messagelabs.com                                   |
|---------|----------------------------------------------------------------------|
| Subject | WARNING: Someone tried to send you a potential virus or unauthorized |
|         | code                                                                 |

If the following email reaches the mailbox and you remember the email address of the "Sender", contact the sender and confirm that the attached file contains virus and request for resending the email. (If you do not recall the sender, please do not contact the sender as there is fear of sender of spam.)

[Example of virus notification email]

| ③ このメッセージ内の余分な改行が削除されました。                                                                                                    |                                                                                                    |         |
|----------------------------------------------------------------------------------------------------|----------------------------------------------------------------------------------------------------|---------|
| 差出人: alert@notification.messagelabs.com                                                                                                    | 送信日時: 2012/09/06 (木)                                                                                             | 21:57   |
| 宛先:                                                                                                    |                                                                                                    |         |
| cc:                                                                                                    |                                                                                                    |         |
| 件名: WARNING: Someone tried to send                                                                                                    | you a potential virus or unauthorized code                                                                       |         |
| ······································                                                                                                    | · · · 8 · · · 9 · · · 10 · · · · 11 · · · · 12 · · · · 13 · · · · 14 · · · · 15 · · · · 16 · · · · 17 · · ·      | 18/1 22 |
| The Symantec Email Security.cloud service of<br>Phish) in an email sent to you.<br>This email will be quarantined for up to 30 d<br>Email Details:<br>Sender: | Sender<br>(The sender of removed email)                                                                          |         |
| MAILER-DAEMON@marubeni.com<br>Sending server IP address: 202.245.142.34                                                                                       |                                                                                                    | =       |
| tanabe-k@jpn.marubeni.com<br>Subject: Returned mail: see transcript for d                                                                                     |                                                                                                    |         |
| Date: Thu, 6 Sep 2012 21:56:38 +0900 (JST) f<br>Virus/Unauthorized code: >>> Possible Ma<br>'5349757_7X_AB_PA1_MOmessage.txt'.                                | Recipient (The destination where <u>b.marubeni.co.jp</u><br>removed email was supposed to<br>be originally sent) | >       |
| Email quarantined on mail server server-13.                                                                                                    | dministrator for further assistance                                                                              |         |
| Please contact your IT Helpdesk of System A                                                                                                    | ummistrator for further assistance.                                                                              | -       |

2 - 2 Spam quarantine notification email (Quarantine report on spam regularly distributed)

When spam has quarantined, "Spam quarantine notification email" will be delivered to the following sender with the subject. It will not be delivered if there is any spam.

| Sender  | Email Quarantine <quarantine@us.quarantine.symantec.com></quarantine@us.quarantine.symantec.com> |
|---------|--------------------------------------------------------------------------------------------------|
| Subject | Email Quarantine: You have 1 new emails                                                          |

If in case that the necessary email has been quarantined, please click "Release".

The targeted email will be delivered to the mailbox. \*Normally on next day (Japan time from 9: 00 AM)

\*Please refer to the chapter of "4 Operation with Symantec email quarantine", in terms of how to change the delivery time of spam quarantine notification emails and the number of delivery.

[Example of spam quarantine notification email (Email Quarantine)]

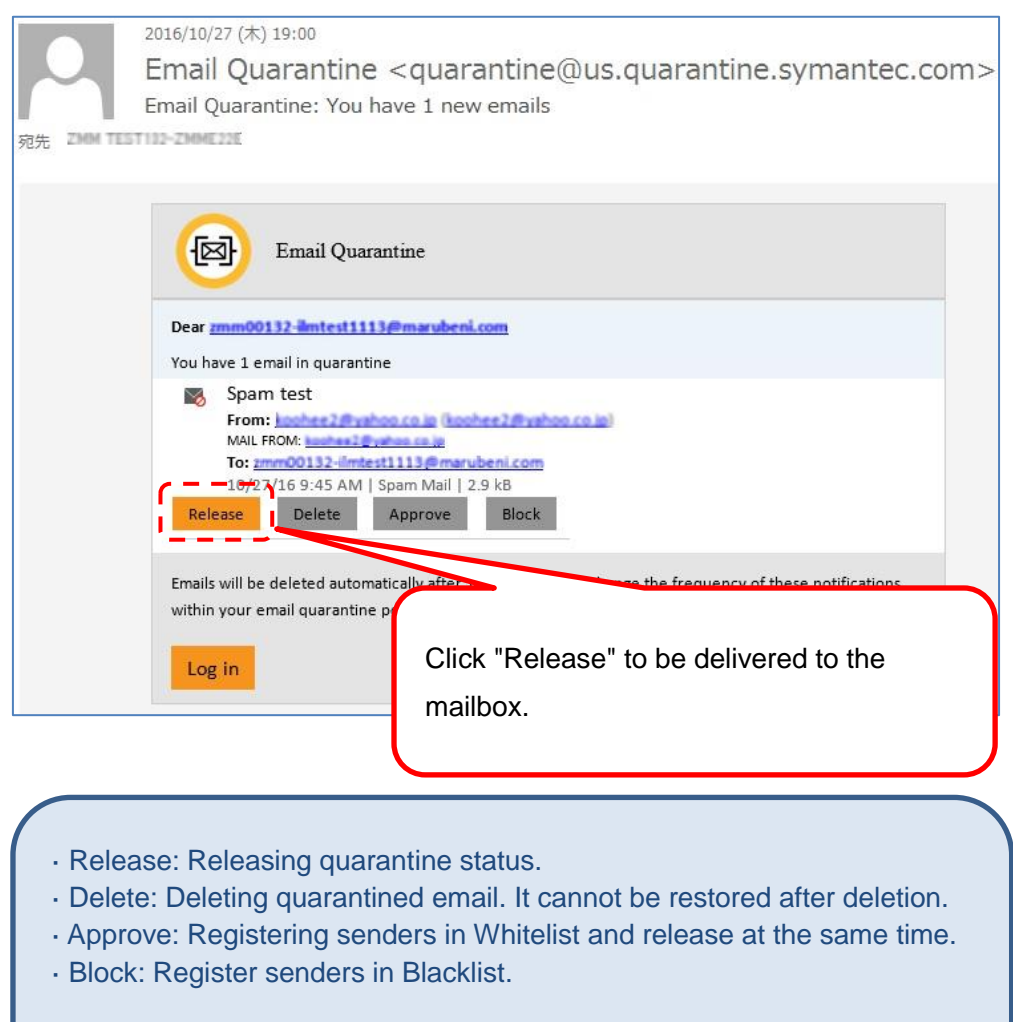

For details on functions, please refer to the chapter of "4 Operation of Symantec email quarantine".

## 3 Log in to Symantec Email Quarantine

In administration screen of Symantec Email Quarantine, you will be able to confirm and release the quarantined emails, and to register Whitelist and Blacklist as well.

In order to login, please click "Login" at the bottom of spam quarantine notification email,

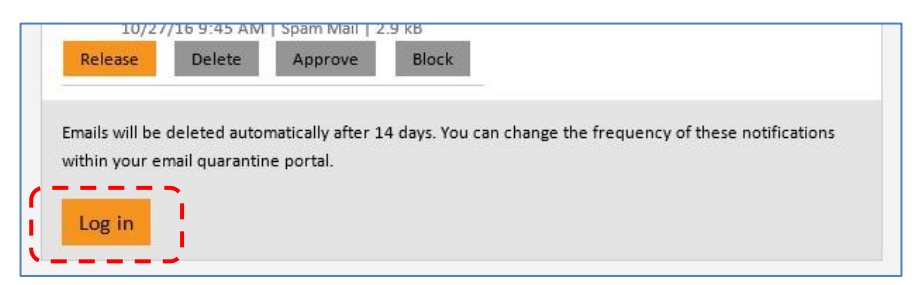

or start Internet Explorer, enter the following URL in the address field, and press "Enter".

<https://us.quarantine.symantec.com/?default\_locale=en\_US>

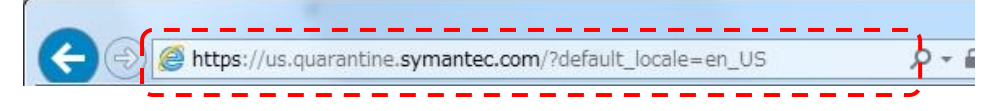

① Log in screen

| Username                                    |                   | <ol> <li>Your email address in "User name",</li> <li>Your password in "Password",<br/>enter above,</li> </ol>                             |
|---------------------------------------------|-------------------|----------------------------------------------------------------------------------------------------|
| Password                                    |                   | 3) Click "Sign in".                                                                                                    |
|                                             |                   |                                                                                                    |
| Forgot your password                        | Sign In           | When you are using it for the first time, if you forget your password, click "Forgot your password?" to initialize the                    |
| Forgot your password<br>Language<br>English | Sign In<br>Help ? | When you are using it for the first time, if<br>you forget your password, click "Forgot<br>your password?" to initialize the<br>password. |

\*The password of Email Quarantine is not linked with the password of email system.

#### 2 Initialization of password

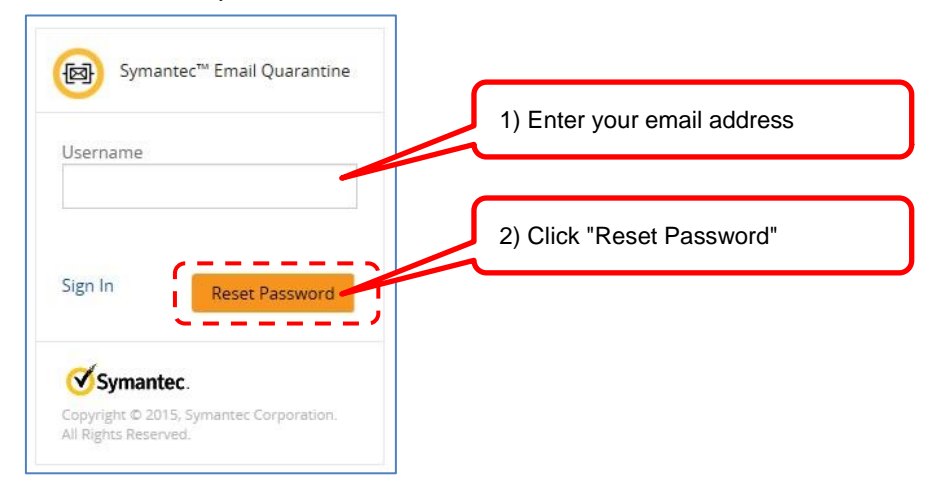

By clicking "Reset Password", the password reset email will be sent to the mailbox.

#### ③ Confirm the password reset email.

|           | 2016/10/27 (木) 19:11                                                                                      |
|-----------|----------------------------------------------------------------------------------------------------|
|           | Email Quarantine <quarantine@us.quarantine.symantec.com></quarantine@us.quarantine.symantec.com>          |
|           | Email Quarantine: Password reset                                                                          |
| 宛先 ZMM TE | ST102-ZMME22E                                                                                             |
|           |                                                                                                    |
|           |                                                                                                    |
|           |                                                                                                    |
|           | Email Quarantine                                                                                          |
|           |                                                                                                    |
|           | Dear zmm00132-iimtest1113@marubeni.com                                                                    |
|           | You have requested to reset the password for your Email Quarantine account. Please click the button below |
|           | and follow the on-screen instructions:                                                                    |
|           |                                                                                                    |
|           | Reset Password                                                                                            |
| •         |                                                                                                    |
|           | If you are unable to click this butto release copy and paste the following address into your web browser: |
|           | https://us.guarantine.symantec.com/pass.                                                                  |
|           | Intest1113@marubeni.com/92488a8f4cad2310                                                                  |
|           | default localezen US                                                                                      |
|           | If you did not request a password reset you                                                               |
|           | Confirm the contents of email, and                                                                        |
|           | click "Reset Password".                                                                                   |
|           | Please do not reply to this email. For furthe                                                             |
|           | neipdesk . This email will expire at 10/28/16                                                             |

④ The browser starts automatically and the new password entry screen will be displayed. Enter the new password in "Password" and "Confirm Password", and click "Reset Password".

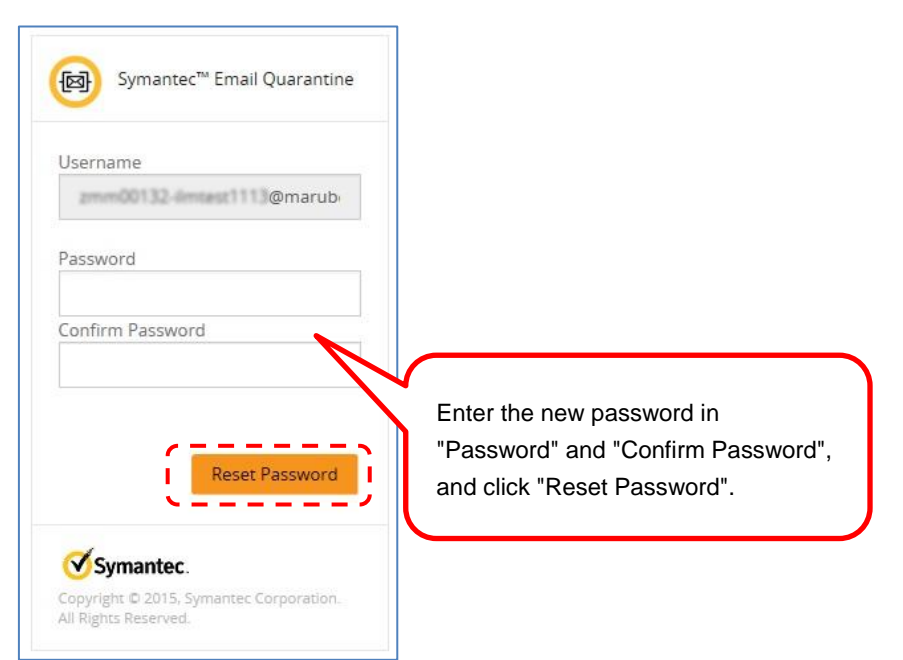

The rules of the password are as follows:

| Password length         | 8 characters or more, letters of uppercase and  |  |  |
|-------------------------|-------------------------------------------------|--|--|
|                         | lowercase are distinguished                     |  |  |
| Required character type | Include 3 kinds of letters, numbers and symbols |  |  |
| Password history        | The password that has been used in the past     |  |  |
|                         | five times cannot be used.                      |  |  |
| Password validation     | 90 days                                         |  |  |
| period                  |                                                 |  |  |
| Number of changes       | Up to 10 times within 24 hours                  |  |  |

## 4 Operating Symantec Email Quarantine

You will be able to perform the following operations and settings on the management screen:

•4-1. Browse/release/delete the text of the quarantined email without waiting for the spam quarantine notification email

·4-2. Registering approval (Whitelist)/blocking (Blacklist) of sender's email address

·4-3. Management (addition/deletion) of approval (Whitelist)/blocking (Blacklist)

•4-4.Change the delivery time and the number of spam quarantine notification email [Management screen]

|                                                  | tine                                     |                                  |                           | 👗 zmm           |
|--------------------------------------------------|------------------------------------------|----------------------------------|---------------------------|-----------------|
| 8                                                |                                          |                                  |                           |                 |
| Quarantined Emails                               |                                          |                                  |                           |                 |
| Filter Em                                        | nails                                    | Time Line                        |                           |                 |
| All Domains                                      | 84935 84935 -<br>Total Spam News Letters | Total<br><sub>Days</sub>         | 14 7 1<br>Days Days Da    | y               |
|                                                  | ve Domain<br>6                           |                                  |                           | [               |
| Sender                                           | Recipient                                | Subject                          |                           | Receiv          |
| □ ■ 小玉歩 (info@flch.jp) ①                         | Quarantined                              | email list                       | 7倍の圧倒的な差をつける策略と           | Thurs<br>2016 9 |
| □ 🔀 Augustus Ferrell<br>(matteo@econopak.com.au) | yuto-tajima@marub                        | ani.com Do you want to<br>night? | impress your woman this   | Thurs<br>2016   |
| 🗆 🗟 mauro.moioli@fotoalbum.alic                  | e.it lee-ann-c@maruben                   | Loom Bring extra plea            | asure to your loving life | Thurs<br>2016   |

#### Description of each function

| List of quarantined | This is a list of email that is judged to be spam and is being         |
|---------------------|------------------------------------------------------------------------|
| email               | quarantined.                                                           |
| 1) Text reference   | By clicking the sender's link, it allows you to browse the body of the |
|                     | email without releasing quarantined email.                             |
| ② Release           | Release the quarantine status and deliver it to the mailbox.           |
| ③ Delete            | Delete the quarantined email. It cannot be released after deletion.    |
|                     | (Blocking registration will not be done.)                              |
| ④ Approval          | Register the sender's email address of the quarantined email in        |
| (Whitelist)         | Whitelist not to be judged as a spam from next time. It will also be   |
|                     | released with the registration simultaneously.                         |
| (5) Block           | Register the sender's email address of the quarantined email in        |
| (Blacklist)         | Blacklist to be judged as a spam from next time.                       |
| 6 Approval of       | Register the domain (after @) of the sender's email address of the     |
| domain              | quarantined email in Whitelist not to be judged the targeted domain    |
| (Whitelist)         | as a spam from next time.                                              |
| ⑦ Blocking of       | Register the domain (after @) of the sender's email address of the     |
| domain              | quarantined email in Blacklist to be judged the targeted domain as a   |
| (Blacklist)         | spam from next time.                                                   |
| <u> </u>            |                                                                        |
| (8) Menu            | Control the operation to approval/ blocking list management and        |

- 4 1 How to refer text of email/ release email/ delete email
  - 4 1 1 Referring text of email

•Locate the quarantined email which you want to refer the text from the quarantined email list.

- ·Click "Sender" which is being hyperlinked in order to display the text.
- ·You can confirm the text of email without releasing quarantined email.

## 4 - 1 - 2 Releasing email (release from quarantine)

•Locate the quarantined email you want to release from the quarantined email list, and tick the check box.

·Click "Release" icon.

·The targeted email will be delivered to the mailbox.

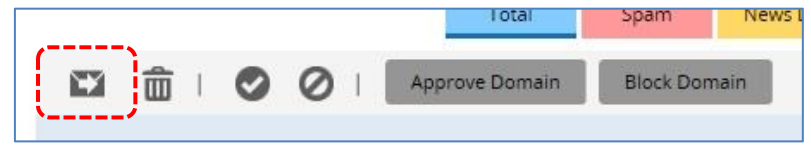

## 4 - 1 - 3 Deletion of email

•Locate the quarantined email you want to delete from the quarantined email list, and tick the check box.

·Click "Delete" icon.

·Deletion cannot be restored.

|        |    | lotal          | Spam      | News 1 |
|--------|----|----------------|-----------|--------|
| CI 💼 🖸 | 01 | Approve Domain | Block Don | nain   |
| ·/     |    |                |           |        |

- 4 2 How to register approval (Whitelist) / blocking (Blacklist) senders of email
  - 4 2 1 Approval senders (Whitelist) registration

•Locate the quarantined email you want to approve from the quarantined email list, and tick the check box.

•Click "Approve" icon.

·At the same time, release will be done as approval registration.

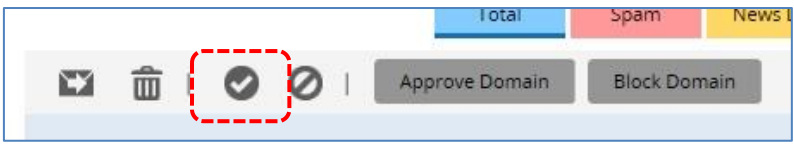

## 4 - 2 - 2 Blocking senders (Blacklist) registration

•Locate the quarantined email you want to block from the quarantined email list, and tick the check box.

·Click "Block" icon.

·When it has quarantined, spam quarantine notification email will be delivered.

|   |    |   |   | lotal          | Spam      | News I |
|---|----|---|---|----------------|-----------|--------|
| Ô | I. | 0 | 0 | Approve Domain | Block Dor | main   |

# 4-2-3 Approval senders domain (Whitelist) registration

•Locate the quarantined email you want to approve from the quarantined email list, and tick the check box.

•Click "Approve Domain" icon.

•All emails delivered from the targeted domain will not be judged as spam.

|   |   |    |   |   | lotal          | Spam      | News |
|---|---|----|---|---|----------------|-----------|------|
| 1 | â | I. | 0 | 0 | Approve Domain | Block Dor | main |
|   |   |    |   |   |                |           |      |

## 4 - 2 - 4 Blocking senders domain (Blacklist) registration

•Locate the quarantined email you want to block from the quarantined email list, and tick the check box.

•Click "Block Domain" icon.

•All emails delivered from the targeted domain will be judged as spam and will be quarantined.

•When it has quarantined, spam quarantine notification email will be delivered.

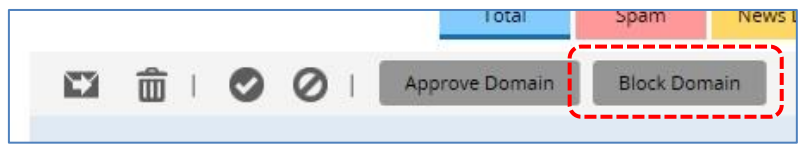

- 4-3 How to manage approval (Whitelist)/ blocking (Blacklist)
  - 4-3-1 Addition of approval (Whitelist)
    - $\boldsymbol{\cdot} \text{Click}$  the menu of  $\, \textcircled{B} \,$  and click "Approve/Block".
    - ·Click "Approve" tab.

| Appro | We  | Blo | ock |  |  |
|-------|-----|-----|-----|--|--|
| Add   | Del | ete | JCK |  |  |

#### ·Click "Add" button.

| Approve Domain or Sender                                                                                                    | Х      |
|----------------------------------------------------------------------------------------------------|--------|
| Specify the email address or domain, e.g. jsmith@example.com or example.com, that you wish to add to your<br>Approved/Blocked sender list. |        |
| Sender                                                                                                    |        |
| test@marubeni.com                                                                                                    |        |
| Description (250 characters)                                                                                                    |        |
| approve test                                                                                                    | )      |
| L                                                                                                    | /      |
|                                                                                                    | Submit |

•Enter "email address" or "email domain" which you want to approve in "Sender" on the displayed screen.

\*Please fill in after @ for domain. (Ex.) [test@marubeni.com] → [marubeni.com]

•Enter the date and reason to be registered in "Description". (Blank is available as it is an optional item)

•Click "Submit" button to complete registration.

4-3-2 Deletion of approval (Whitelist)

 $\boldsymbol{\cdot} \text{Click}$  the menu of  $\circledast$  and click "Approve/ Block".

·Click "Approve" tab.

| = 🧐   | ) Symantec™ Email Quarantine |
|-------|------------------------------|
| (     |                              |
| Appro | Block                        |
| Add   | Delete                       |

•Locate the email address and email domain you want to delete from approval, and tick the check box.

·Click "Delete" button.

- 4 3 3 Addition of blocking (Blacklist)
  - ·Click the menu of  $\, \circledast \,$  and click "Approve/ Block".
  - ·Click "Block" tab.

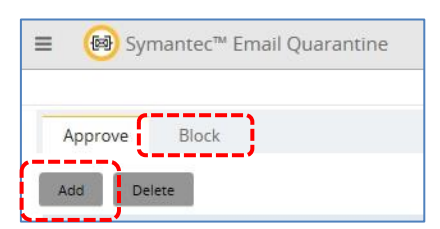

#### ·Click "Add" button.

| Block Domain or Sender                                                                                                    | Х      |
|----------------------------------------------------------------------------------------------------|--------|
| Specify the email address or domain, e.g. jsmith@example.com or example.com, that you wish to add to your<br>Approved/Blocked sender list. |        |
| Sender                                                                                                    |        |
| test@marubeni.ad                                                                                                    |        |
| Description<br>(250 characters)                                                                                                    |        |
| block test                                                                                                    | 1      |
| {                                                                                                    | i      |
| (i                                                                                                    | Submit |

•Enter "email address" or "email domain" which you want to approve in "Sender" on the displayed screen.

\*Please fill in after @ for domain. (Ex.) [test@marubeni.com]  $\rightarrow$  [marubeni.com]

•Enter the date and reason to be registered in "Description". (Blank is available as it is an optional item)

·Click "Submit" button to complete registration.

•When blocked registration email has been sent, it will be quarantined and spam quarantine notification email will be delivered.

4-3-4 Deletion of blocking (Blacklist)

·Click the menu of (8) and click "Approve/ Block".

·Click "Block" tab.

| = 🐵     | Symantec™ Email Quarantine |
|---------|----------------------------|
|         |                            |
| Approve | Block                      |
| Add     | Delete                     |

•Locate the email address and email domain you want to delete from blocking, and tick the check box.

·Click "Delete" button.

4 - 4 How to change delivery frequency of spam quarantine notification

 $\boldsymbol{\cdot} \text{Click}$  the menu of  $\, \circledast \,$  and click "Settings".

| ≡ 🐵 Symantec            | ™ Email Quarantine             |                                                      |
|-------------------------|--------------------------------|------------------------------------------------------|
|                         |                                |                                                      |
| Change Password         | Notification Frequency         | Manage Aliases                                       |
| To change your Email Di | gest Notification Frequency, p | ,<br>please provide the information requested below. |
| Notification            | Frequency Every day            | $\checkmark$                                         |
| Notifications           | Send Time                      |                                                      |
|                         | Cancel                         | Save                                                 |

•Choose the frequency of notification you want to change from the drop-down list of "Frequency of notification".

Choose from the following choices:

[Every day], [Every 2 days], [Every day (weekdays only)], [Every Sunday], [Every Monday], [Every Tuesday], [Every Wednesday], [Every Thursday], [Every Friday], [Every Saturday], [Every 1 hour], [Every 3 hours], [Every 6 hours], [Every 12 hours]

•Choose the delivery time you want to change from the drop-down list of "Delivery time of notification".

Choose from the following choices:

[00:00], [01:00] - - - [22:00], [23: 00]

·Lastly, click "Save" to fix the settings.

| Revison history |                  |                      |                                                    |  |  |
|-----------------|------------------|----------------------|----------------------------------------------------|--|--|
| Version         | Date of revision | Contents of revision | Reason of revision                                 |  |  |
| 2.0             | Jan. 27, 2013    | -                    | Start using Symantec.Cloud at overseas offices     |  |  |
| 2.1             | Feb. 5, 2013     | -                    | Revision on description of password rules          |  |  |
| 2.2             | Mar. 14, 2013    | -                    | Revision upon domestic/overseas system unification |  |  |
| 2.3             | Feb. 25, 2014    | -                    | Unifying its appearance                            |  |  |
| 2.4             | Apr. 21, 2014    | -                    | Correction on appearance                           |  |  |
| 2.5             | Jan. 28, 2016    | -                    | Correction on description of Support Center        |  |  |
| 2.6             | Oct. 21, 2016    | -                    | Revised upon Symantec specification changes        |  |  |